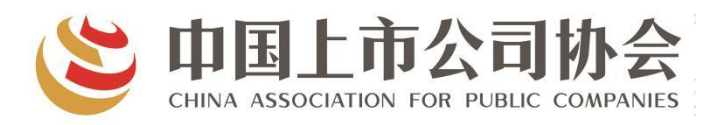

# 2024 上市公司董事会 最佳实践案例创建活动

## 申报系统使用手册

### 目录

| —, | 用户注册1-       |
|----|--------------|
| 二、 | 用户登录2-       |
| 三、 | 查看认证状态3-     |
| 四、 | 提交最佳实践申报信息4- |

#### 一、用户注册

董事会注册认证

 进入上市公司董事会最佳实践案例申报系统登录注册页 面 <u>http://dsh.capco.org.cn:83/login</u>。已注册用户可直接 登录,如忘记账号和密码可与协会联系(联系人:任逸 010-88009729;校磊 010-88009717;石奥东 010-88009733);

| 服务自结 | 上市公司董事会最佳实践<br>* 谢翰入用户名                                                                         | 案例申报系统            |
|------|-------------------------------------------------------------------------------------------------|-------------------|
| 规苏拼亮 | <ul> <li>市 時輸入設研</li> <li>2 時輸入設研</li> <li>2 時輸入設研</li> <li>2 該輸入設研</li> <li>2 該輸入設研</li> </ul> | 看不清楚? 换一张<br>忘记歌码 |
|      | 登录                                                                                              |                   |
|      |                                                                                                 |                   |

2. 点击董事会注册按钮,进入董事会注册认证页面;

| ①<br>重事会信息 | 3<br>80-008         | ③<br>注册状态 |
|------------|---------------------|-----------|
| * 评遗联系人:   |                     |           |
| *联系人手机号码:  |                     |           |
| •联系人邮箱地址:  |                     |           |
| *公司全称:     |                     |           |
| •证券代码:     |                     |           |
| "邮寄地址:     |                     |           |
| 邮政编码:      |                     |           |
| *承诺书:      | 上传《赤鼎书》 下载《赤鼎书》     |           |
|            | FileEHepdon 民不能220M |           |

3. 输入董事会信息,并上传 PDF版《承诺书》(需先点击"下载《承诺书》"下载承诺书模板,盖章后转为 PDF版本上传),

完成后,点击下一步,进入账户信息填写;

董事会注册认证

| 会信息     | 账户信息                  | 注册 |
|---------|-----------------------|----|
|         |                       |    |
| * 账号:   |                       |    |
| *密码:    |                       |    |
| * 确认密码: |                       |    |
| *公司邮箱:  |                       |    |
|         | 3 我已同意 (用户协议)和 (隐私条款) |    |

4.设置账号、密码,填写公司邮箱,勾选《用户协议》和《隐
 私条款》,完成后点击立即注册,查看注册状态;

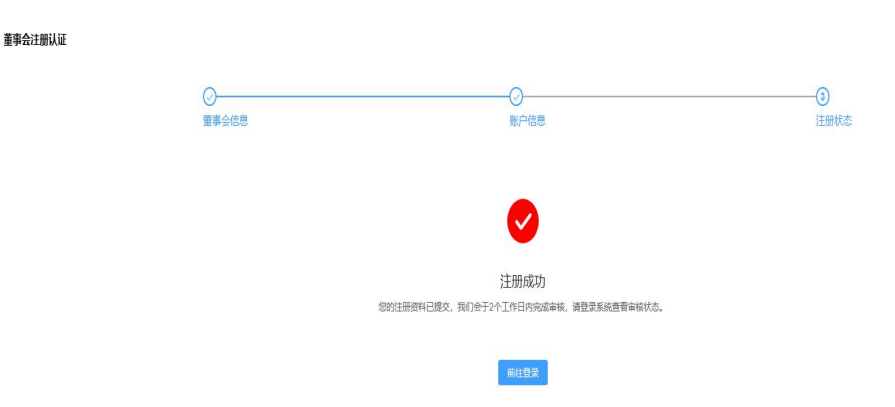

5. 提示注册成功,完成注册;点击前往登录。

#### 二、用户登录

1. 进入登录注册页面;

2. 输入注册时账号、密码,图片验证码,点击登录进入系统;

3. 如忘记密码,可点击"忘记密码",电话联系管理员进行 密码重置。

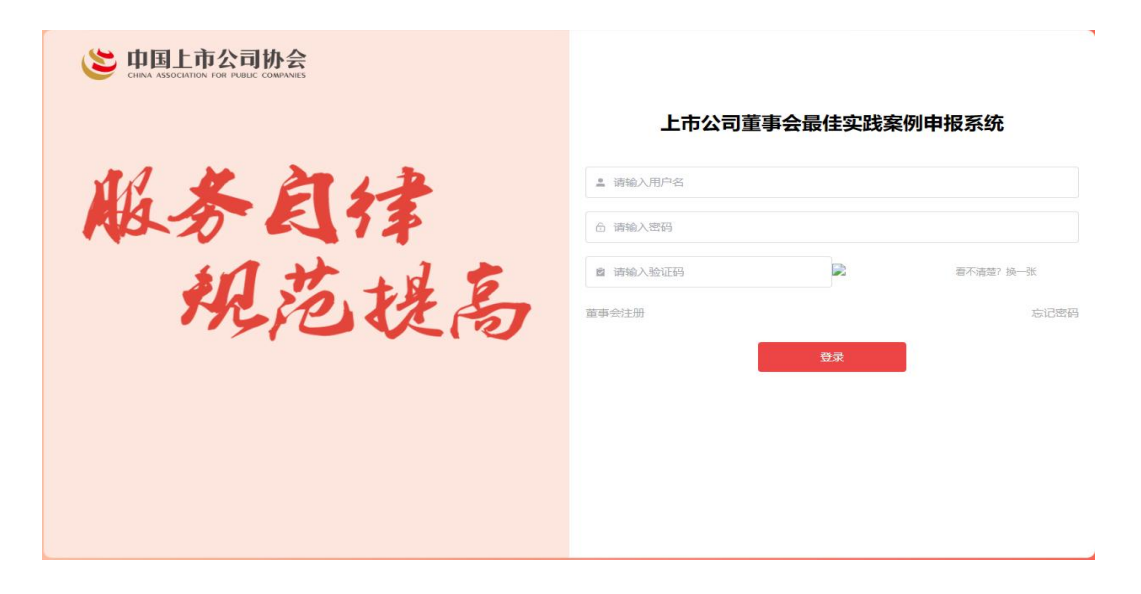

#### 三、查看认证状态

1. 登录系统后,鼠标移至右上角用户名处,出现个人中心与 退出登录选项,点击个人中心进入个人中心页面;

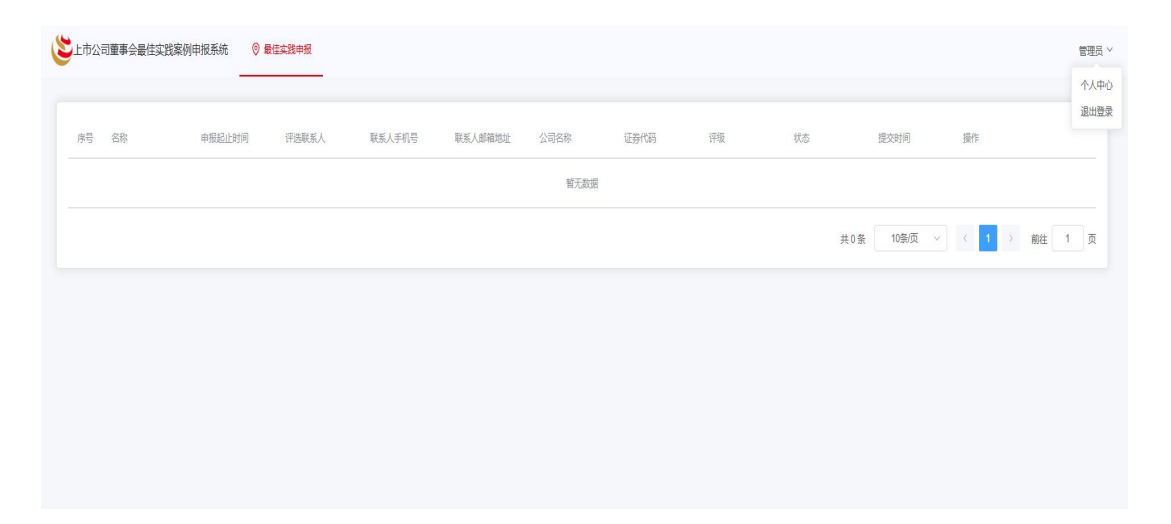

 查看认证状态。若显示"已认证",可返回主页面进行最 佳实践申报;若显示"认证中",管理员将在1个工作日内 进行认证;若显示"认证失败",具体原因将显示在"驳回

- 3 -

原因"位置,可点击右上角"编辑"按钮进行修改,并重新 提交。

| 、人信思  | Action of the second second seco | 11748-5            |                 |
|-------|----------------------------------------------------------------------------------------------------|--------------------|-----------------|
| 計画収加入 | 18890000009                                                                                                    | NIE4N64<br>联系人由子邮箱 | ceshi@reshi com |
| 公司全称  | 刻式                                                                                                    | 证券代码               | 666666          |
| 邮寄地址  | 刻式                                                                                                    | 邮政编码               |                 |
| 沪信息   |                                                                                                    |                    | 修改選択            |
| 账号 Ce | ishi01                                                                                                    | 公司邮箱 ces           | hi@cesh.com     |
|       |                                                                                                    |                    |                 |

#### 四、提交最佳实践申报信息

1. 认证成功后,将在上市公司董事会最佳实践案例申报系统 主页面自动弹出申报信息,点击"详情"进入申报页面;

| 名称      | 申报起止时间         | 评选联系人 | 联系人手机号      | 联系人邮箱地址         | 公司名称 | 证券代码   | 评级 | 状态  | 提交时间    | 操作    |    |
|---------|----------------|-------|-------------|-----------------|------|--------|----|-----|---------|-------|----|
| 上市公司最佳董 | 2023-06-19 09: | 管理员   | 18899999999 | ceshi@ceshi.com | 测试   | 666666 | a. | 待提交 | 2       | 详情    |    |
|         |                |       |             |                 |      |        |    | Ŧ   | 1条 10条页 | e K 1 | 前往 |
|         |                |       |             |                 |      |        |    | Ħ   | 1条 10条页 | × < 1 |    |

|             |   |                             | 暂存 提出 |
|-------------|---|-----------------------------|-------|
|             |   | 上市公司最佳董事会评价申报               |       |
| 基本情况        |   |                             |       |
| 公司名称        |   |                             |       |
|             |   | 填写公司全称,并用括号注明证券简称。          |       |
| 股票代码        |   |                             |       |
|             |   | 填写公司股票代码,股票代码崩无需添加交易所英文简称。  |       |
| 企业性质        |   |                             |       |
| 请选择         |   | 填写国有企业、民营企业、混合所有制企业等。       |       |
| 所履行业        |   |                             |       |
| 请选择         |   | 填写公司所置行业,参照证监会《上市公司行业分类描引》。 |       |
| 2022年营业收入规模 |   |                             |       |
| 请选择         | ~ |                             |       |
| 2022年总资产规模  |   |                             |       |
| 雷洗搔         |   |                             |       |

 2.请根据公司情况填写申报信息,未填写完成可点击暂存, 下次点击"详情"可继续进行编辑,填写完成后点击提交将 自动返回系统主页面;

| 号 | 名称      | 申报起止时间         | 评选联系人 | 联系人手机号      | 联系人邮箱地址         | 公司名称 | 证券代码   | 评级 | 状态  | 提交时间           | 操作    |      |  |
|---|---------|----------------|-------|-------------|-----------------|------|--------|----|-----|----------------|-------|------|--|
|   | 上市公司最佳董 | 2023-06-19 09: | 管理员   | 18899999999 | ceshi@ceshi.com | 测试   | 666666 |    | 评价中 | 2023-06-27 09: | 详情    |      |  |
|   |         |                |       |             |                 |      |        |    | я   | 1条 10条/页 >     | < 1 → | 前往 1 |  |

3. 评价状态栏目显示"待提交""申报中""被驳回""评价中""已完成",具体解释如下:

待提交:尚未提交申报内容;

申报中: 已成功提交但未经后台审核;

被驳回:后台审核不通过,需点击"详情"进入申报页面, 查看驳回原因并修改申报信息后重新提交; 评价中:所提交内容已通过审核并进入专家评审环节; 已完成:后台完成打分并确定评级,用户可点击"查看证书" 下载电子证书。